# 配置9800 WLC與Aruba ClearPass - Dot1x & 適用 於分支機構部署的FlexConnect

### 目錄

簡介 必要條件 需求 採用元件 背景資訊 流量 網路圖表 設定Catalyst 9800無線控制器 C9800 — 為dot1x配置AAA引數 C9800 — 配置「公司」WLAN配置檔案 <u>C9800 — 配置策略配置檔案</u> C9800 — 配置策略標籤 <u>C9800 - AP加入配置檔案</u> C9800 - Flex設定檔 C9800 — 站點標籤 C9800 - RF標籤 C9800 — 為AP分配標籤 配置Aruba CPPM Aruba ClearPass策略管理器伺服器初始配置 應用許可證 新增C9800無線控制器作為網路裝置 配置CPPM以使用Windows AD作為身份驗證源 配置CPPM Dot1X身份驗證服務 驗證 疑難排解 相關資訊

# 簡介

本文檔介紹Catalyst 9800無線控制器與Aruba ClearPass策略管理器(CPPM)和Microsoft Active Directory(AD)的整合,以在Flexconnect部署中向無線客戶端提供dot1x身份驗證。

### 必要條件

#### 需求

思科建議您瞭解以下主題,並且這些主題已經過配置和驗證:

- Catalyst 9800無線控制器
- Aruba ClearPass Server (需要平台許可證、訪問許可證、板載許可證)
- 可運行的Windows AD
- 可選證書頒發機構(CA)
- 可操作的DHCP伺服器
- 可操作的DNS伺服器(證書CRL驗證所必需的)
- ESXi
- 所有相關元件均同步到NTP並驗證其時間是否正確(驗證證書時需要)
- 主題知識: C9800部署和新配置模型C9800上的FlexConnect操作 Dot1x驗證

#### 採用元件

本檔案中的資訊是根據以下硬體和軟體版本:

- C9800-L-C Cisco IOS-XE 17.3.3
- C9130AX、4800 AP
- Aruba ClearPass, 6-8-0-109592和6.8-3修補程式
- MS Windows伺服器 Active Directory(GP配置為向託管端點自動發出基於電腦的證書)帶有選項43和選項60的DHCP伺服器DNS伺服器NTP伺服器可對所有元件進行時間同步CA

本文中的資訊是根據特定實驗室環境內的裝置所建立。文中使用到的所有裝置皆從已清除(預設))的組態來啟動。如果您的網路運作中,請確保您瞭解任何指令可能造成的影響。

### 背景資訊

#### 流量

在具有多個分支機構的典型企業部署中,每個分支機構都設定為向企業員工提供dot1x訪問許可權。 在此配置示例中,PEAP用於通過部署在中央資料中心(DC)中的ClearPass例項為企業使用者提供 dot1x訪問許可權。 電腦證書與針對Microsoft AD伺服器的員工憑據驗證結合使用。

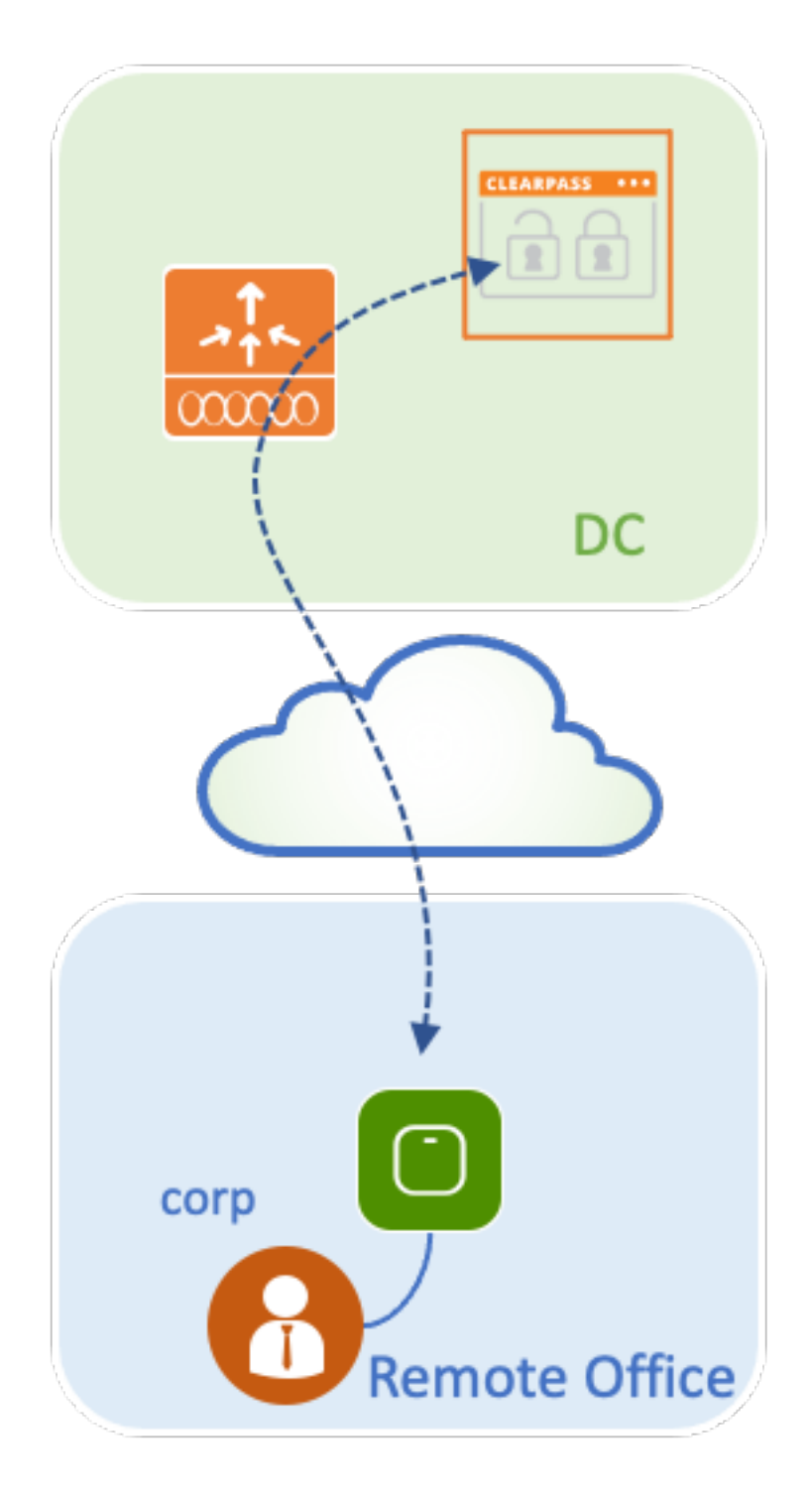

網路圖表

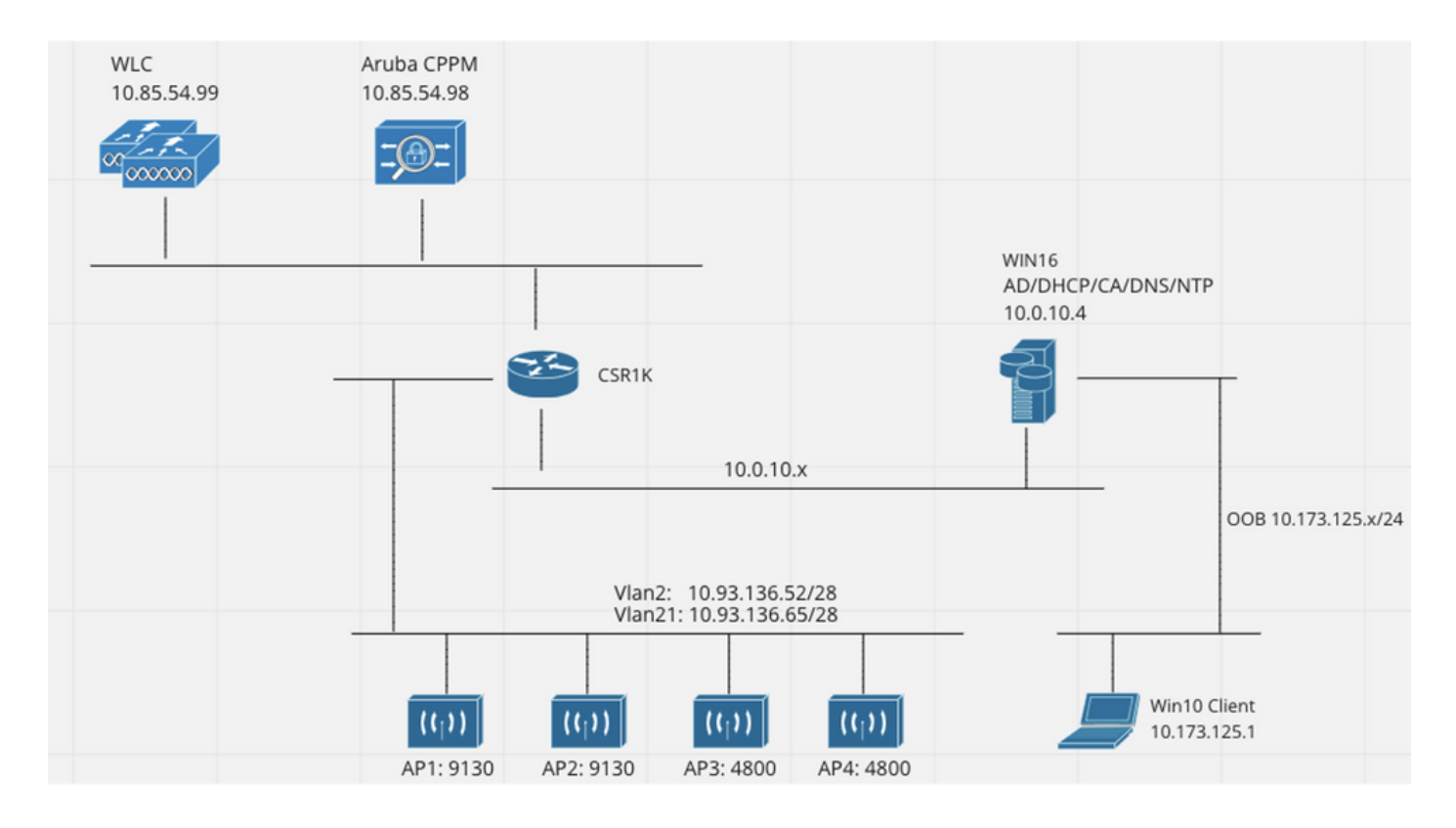

# 設定Catalyst 9800無線控制器

在此配置示例中,利用C9800上的新配置模型來建立必要的配置檔案和標籤,從而為企業分支機構 提供dot1x企業訪問。結果配置總結在圖中。

| AP<br>MAC: XXXXX.XXXXX | Policy Tag: PT_Branch<br>WLAN Profile: WP_Corp<br>SSID: Corp<br>Layer 2: WPA+WPA2<br>WPA: AES, 802.1x<br>AAA: Dot1X_Authentication |  | Policy Profile: PP_Corp<br>Central Switching: Disabled<br>Central Auth: Enabled<br>Central DHCP: Disabled<br>Vlan: data (2) |  |
|------------------------|----------------------------------------------------------------------------------------------------|--|----------------------------------------------------------------------------------------------------|--|
|                        | Site Tag: ST_Branch_01<br>Enable Local Site: Off (to enable FlexConnect)<br>RF Tag: RFT_Branch                                     |  | AP Join Profile: APJP_Branch<br>NTP Server: 10.0.10.4                                                                       |  |
|                        |                                                                                                    |  | Flex Profile: FP_Branch<br>Native Vlan 2<br>VLAN: 2 (Corp)                                                                  |  |
|                        |                                                                                                    |  | 5GHz Band RF: Typical_Client_Density_rf_5gh                                                                                 |  |
|                        |                                                                                                    |  | 2GHz Band RF: Typical_Client_Density_rf_2gh                                                                                 |  |

### C9800 — 為dot1x配置AAA引數

步驟1.將Aruba ClearPass Policy Manager 'Corp'伺服器新增到9800 WLC配置中。導覽至 Configuration > Security > AAA > Servers/Groups > RADIUS > Servers。單擊+Add並輸入 RADIUS伺服器資訊。按一下Apply to Device按鈕,如下圖所示。

| Create AAA Radius Server |              | ×               |
|--------------------------|--------------|-----------------|
| Name*                    | CPPM_Corp    |                 |
| Server Address*          | 10.85.54.97  |                 |
| PAC Key                  |              |                 |
| Кеу Туре                 | Clear Text 🔹 |                 |
| Key* (i)                 | []           |                 |
| Confirm Key*             | []           |                 |
| Auth Port                | 1812         |                 |
| Acct Port                | 1813         |                 |
| Server Timeout (seconds) | 5            |                 |
| Retry Count              | 3            |                 |
| Support for CoA          |              |                 |
| Cancel                   |              | Apply to Device |

步驟2.為企業使用者定義AAA伺服器組。導航到Configuration > Security > AAA > Servers/Groups > RADIUS > Groups,然後單擊+Add,輸入RADIUS伺服器組名並分配RADIUS伺服器資訊。按一 下「Apply to Device」按鈕,如下圖所示。

| Create AAA Radius Serve  | er Group         | × |
|--------------------------|------------------|---|
| Name*                    | AAA_Group_Corp   |   |
| Group Type               | RADIUS           |   |
| MAC-Delimiter            | none             |   |
| MAC-Filtering            | none             |   |
| Dead-Time (mins)         | 5                |   |
| Source Interface VLAN ID | none             |   |
| Available Servers        | Assigned Servers |   |
| CPPM_Guest               | > CPPM_Corp      |   |
|                          |                  |   |
|                          |                  |   |
|                          |                  |   |
| Cancel                   | Apply to Device  |   |
|                          |                  |   |

步驟3.為公司使用者定義dot1x身份驗證方法清單。導覽至**Configuration > Security > AAA > AAA** Method List > Authentication,然後單擊+Add。從下拉選單中選擇型別dot1x。按一下應用到裝置按 鈕,如下圖所示。

| Quick Setup: AAA Authentic                                         | ation                             | × |
|--------------------------------------------------------------------|-----------------------------------|---|
| Method List Name*<br>Type*                                         | Dot1X_Authentication<br>dot1x • i |   |
| Group Type                                                         | group 🔻 🤅                         |   |
| Fallback to local                                                  |                                   |   |
| Available Server Groups                                            | Assigned Server Groups            |   |
| radius<br>Idap<br>tacacs+<br>WLC_Tacacs_Servers<br>AAA_Group_Guest | AAA_Group_Corp                    |   |
| Cancel                                                             | Apply to Device                   |   |

#### C9800 — 配置「公司」WLAN配置檔案

步驟1.導覽至**Configuration > Tags & Profiles > Wireless**,然後單**擊+Add**。輸入配置檔名稱、SSID 'Corp'和尚未使用的WLAN ID。

| Add WLAN         |          |                |         | ×               |
|------------------|----------|----------------|---------|-----------------|
| General Security | Advanced |                |         |                 |
| Profile Name*    | WP_Corp  | Radio Policy   | All     | ]               |
| SSID*            | Corp     | Broadcast SSID | ENABLED |                 |
| WLAN ID*         | 3        |                |         |                 |
| Status           | ENABLED  |                |         |                 |
|                  |          |                |         |                 |
|                  |          |                |         |                 |
|                  |          |                |         |                 |
|                  |          |                |         |                 |
| Cancel           |          |                |         | Apply to Device |

步驟2.導覽至Security索引標籤和Layer2子標籤。無需更改此配置示例的任何預設引數。

| Add WLAN                  |                                                                                                    |                       |                 | 3 |
|---------------------------|----------------------------------------------------------------------------------------------------|-----------------------|-----------------|---|
| General Security Adv      | anced                                                                                                    |                       |                 |   |
| Layer2 Layer3 AAA         |                                                                                                    |                       |                 |   |
| Layer 2 Security Mode     | WPA + WPA2 🔻                                                                                                    | Lobby Admin Access    |                 |   |
| MAC Filtering             |                                                                                                    | Fast Transition       | Adaptive Enab 🔻 |   |
| Protected Management Fram | ne                                                                                                    | Over the DS           |                 |   |
|                           |                                                                                                    | Reassociation Timeout | 20              |   |
| PMF                       | Disabled                                                                                                    | MPSK Configuration    |                 |   |
| WPA Parameters            |                                                                                                    | MPSK                  |                 |   |
| WPA Policy<br>WPA2 Policy |                                                                                                    |                       |                 |   |
| OSEN Policy               |                                                                                                    |                       |                 |   |
| WPA2 Encryption           | AES(CCMP128) CCMP256 GCMP128 GCMP256                                                                                                    |                       |                 |   |
| Auth Key Mgmt             | <ul> <li>802.1x</li> <li>PSK</li> <li>CCKM</li> <li>FT + 802.1x</li> <li>FT + PSK</li> <li>802.1x-SHA256</li> <li>PSK-SHA256</li> </ul> |                       |                 |   |
| Cancel                    |                                                                                                    |                       | Apply to Device |   |

步驟3.導航到AAA子頁籤,然後選擇之前配置的身份驗證方法清單。按一下「Apply to Device」按 鈕,如下圖所示。

| Add WLAN | l –           |          | ×                    |
|----------|---------------|----------|----------------------|
| General  | Security      | Advanced |                      |
| Layer2   | Layer3        | AAA      |                      |
| Authenti | cation List   |          | Dot1X_Authentication |
| Local EA | AP Authentica | tion     |                      |
|          |               |          |                      |
|          |               |          |                      |
|          |               |          |                      |
|          |               |          |                      |
|          |               |          |                      |
| Cancel   |               |          | Apply to Device      |

### C9800 — 配置策略配置檔案

步驟1。導覽至Configuration > Tags & Profiles > Policy,然後按一下+Add,並輸入策略配置檔名稱 和說明。啟用策略,並禁用集中交換、DHCP和關聯,因為公司使用者流量在AP進行本地交換,如 下圖所示。

| Add Poli | cy Profile             |                                       |              |                                    | ×                 |
|----------|------------------------|---------------------------------------|--------------|------------------------------------|-------------------|
|          | A Configuri            | ing in enabled state will result in l | loss of conn | nectivity for clients associated w | ith this profile. |
| General  | Access Policies        | QOS and AVC Mobilit                   | ty Adv       | vanced                             |                   |
| Name     | 2*                     | PP_Corp                               |              | WLAN Switching Policy              |                   |
| Desci    | ription                | Policy Profile for Corp               |              | Central Switching                  | DISABLED          |
| Statu    | S                      |                                       |              | Central Authentication             | ENABLED           |
| Passi    | ve Client              | DISABLED                              |              | Central DHCP                       | DISABLED          |
| Encry    | pted Traffic Analytics | DISABLED                              |              | Central Association                | DISABLED          |
| CTS      | Policy                 |                                       |              | Flex NAT/PAT                       | DISABLED          |
| Inline   | Tagging                | 0                                     |              |                                    |                   |
| SGAC     | CL Enforcement         | 0                                     |              |                                    |                   |
| Defau    | ult SGT                | 2-65519                               |              |                                    |                   |
| Canc     | el                     |                                       |              |                                    | Apply to Device   |

步驟2.導航到**訪問策略**頁籤,然後手動輸入要在分支機構用於企業使用者流量的VLAN的ID。此 VLAN無需在C9800上配置。必須在彈性配置檔案中對其進行配置,詳見。請勿從下拉選單中選擇 VLAN名稱(請參閱思科錯誤ID <u>CSCvn48234</u> 瞭解更多資訊)。 按一下「**Apply to Device**」按鈕,如 下圖所示。

| Add Policy Profile                       |                                                              |                                     | ^               |
|------------------------------------------|--------------------------------------------------------------|-------------------------------------|-----------------|
| ▲ Configur                               | ing in enabled state will result in loss of connectivity for | clients associated with this profil | е.              |
| General Access Policies                  | QOS and AVC Mobility Advanced                                |                                     |                 |
| RADIUS Profiling                         | 0                                                            | WLAN ACL                            |                 |
| HTTP TLV Caching                         | 0                                                            | IPv4 ACL                            | Select          |
| DHCP TLV Caching                         | 0                                                            | IPv6 ACL Search or S                | Select          |
| WLAN Local Profiling                     |                                                              | URL Filters                         |                 |
| Global State of Device<br>Classification | (i)                                                          | Pre Auth Search or S                | Select 🗸        |
| Local Subscriber Policy Name             | Search or Select 🔹                                           | Post Auth Search or S               | Select 🔻        |
| VLAN                                     |                                                              |                                     |                 |
| VLAN/VLAN Group                          | 2                                                            |                                     |                 |
| Multicast VLAN                           | Enter Multicast VLAN                                         |                                     |                 |
|                                          |                                                              |                                     |                 |
| ບ Cancel                                 |                                                              |                                     | Apply to Device |

#### C9800 — 配置策略標籤

A del Delles Des Cla

建立WLAN配置檔案(WP\_Corp)和策略配置檔案(PP\_Corp)後,必須依次建立策略標籤以將這些WLAN和策略配置檔案繫結在一起。此策略標籤應用於接入點。將此策略標籤分配給接入點,以觸發這些接入點的配置,從而在其上啟用選定的SSID。

步驟1.導航到Configuration > Tags & Profiles > Tags,選擇Policy頁籤並按一下+Add。輸入策略標 籤名稱和說明。在WLAN-POLICY Maps下按一下+Add。選擇之前建立的WLAN配置檔案和策略配 置檔案,然後按一下複選標籤按鈕,如下圖所示。

| Add Policy Tag  |                         |                                    | ×                   |
|-----------------|-------------------------|------------------------------------|---------------------|
| Name*           | PT_Branch               |                                    |                     |
| Description     | Policy Tag for Branches |                                    |                     |
| V WLAN-POLIC    | Y Maps: 0               |                                    |                     |
| + Add × Del     | lete                    |                                    |                     |
| WLAN Profile    |                         | <ul> <li>Policy Profile</li> </ul> | √.                  |
|                 | 10 🔻 items per page     |                                    | No items to display |
| Map WLAN and Po | licy                    |                                    |                     |
| WLAN Profile*   | WP_Corp 🔹               | Policy Profile*                    | PP_Corp             |
| RLAN-POLICY     | Y Maps: 0               |                                    |                     |
| Cancel          |                         |                                    | Apply to Device     |

步驟2.驗證並點選Apply to Device按鈕,如下圖所示。

| Add Policy Tag           |                         |                | ×                |
|--------------------------|-------------------------|----------------|------------------|
| Name*                    | PT_Branch               |                |                  |
| Description              | Policy Tag for Branches |                |                  |
| WLAN-POLICY + Add × Dele | ۲ Maps: 1<br>ete        |                |                  |
| WLAN Profile             | ~                       | Policy Profile | V.               |
| • WP_Corp                |                         | PP_Corp        |                  |
|                          | 10 🔹 items per page     |                | 1 - 1 of 1 items |
| RLAN-POLICY              | Maps: 0                 |                |                  |
| Cancel                   |                         |                | Apply to Device  |

#### C9800 - AP加入配置檔案

需要配置接入點加入配置檔案和彈性配置檔案,並將其分配到具有站點標籤的接入點。對於每個分 支,必須使用不同的站點標籤,才能支援分支內的802.11r快速過渡(FT),同時限制客戶端PMK僅在 該分支的AP之間的分配。在多個分支之間重複使用相同的站點標籤非常重要。配置AP加入配置檔 案。如果所有分支都類似,則可以使用單個AP連線配置檔案;如果某些配置的引數必須不同,則可 以使用多個配置檔案。

步驟1.導航到**配置>標籤和配置檔案> AP加入**,然後按一下**+Add**。輸入AP加入配置檔名稱和說明。 按一下「Apply to Device」按鈕,如下圖所示。

| Add AP Join Profile |                     |            |          |           |            | ×               |
|---------------------|---------------------|------------|----------|-----------|------------|-----------------|
| General Client      | CAPWAP AP           | Management | Security | ICap      | QoS        |                 |
| Name*               | APJP_Branch         |            | Office   | Extend AP | Configurat | tion            |
| Description         | Profiles for branch | es         | Local    | Access    | Ø          |                 |
| LED State           | Ø                   | _          | Link Er  | ncryption | Ø          |                 |
| LAG Mode            | 0                   |            | Rogue    | Detection | 0          |                 |
| NTP Server          | 0.0.0.0             |            |          |           |            |                 |
| GAS AP Rate Limit   | 0                   |            |          |           |            |                 |
| Apphost             | 0                   |            |          |           |            |                 |
|                     |                     |            |          |           |            |                 |
| Cancel              |                     |            |          |           |            | Apply to Device |

#### C9800 - Flex設定檔

現在配置Flex配置檔案。同樣地,如果所有分支類似,並且具有相同的VLAN/SSID對映,則可以使 用單個配置檔案。或者,如果某些配置的引數(如VLAN分配)不同,則可以建立多個配置檔案。

步驟1。導覽至**Configuration > Tags & Profiles > Flex**,然後單**擊+Add**。輸入Flex配置檔名稱和說 明。

| Add Flex Profile          |                           |                         |                  | ×               |
|---------------------------|---------------------------|-------------------------|------------------|-----------------|
| General Local Authenticat | ion Policy ACL VLAN       | Umbrella                |                  |                 |
| Name*                     | FP_Branch                 | Fallback Radio Shut     | 0                |                 |
| Description               | Flex Profile for branches | Flex Resilient          | 0                |                 |
| Native VLAN ID            | 1                         | ARP Caching             | Ø                |                 |
| HTTP Proxy Port           | 0                         | Efficient Image Upgrade | Ø                |                 |
|                           |                           | OfficeExtend AP         | 0                |                 |
| HTTP-Proxy IP Address     | 0.0.0.0                   | Join Minimum Latency    | 0                |                 |
| CTS Policy                |                           | IP Overlap              | 0                |                 |
| Inline Tagging            | 0                         | mDNS Flex Profile       | Search or Select |                 |
| SGACL Enforcement         | 0                         |                         |                  |                 |
| CTS Profile Name          | default-sxp-profile x     |                         |                  |                 |
| Cancel                    |                           |                         |                  | Apply to Device |

步驟2.導覽至**VLAN**索引標籤,然後按一下**+Add**。輸入位於分支的本地VLAN的VLAN名稱和 ID,AP必須使用該資訊在本地交換企業使用者流量。按一下「**Save**」按鈕,如下圖所示。

| Add Flex Profile                             |                       | ×               |
|----------------------------------------------|-----------------------|-----------------|
| General Local Authentication Policy ACL VLAN | Umbrella              |                 |
| + Add × Delete                               |                       |                 |
| VLAN Name v ID v ACL Name v                  |                       |                 |
| ◀ ◀ 0 ▶ ▶  10 ▾ items per page               | VLAN Name* CorpData   |                 |
| No items to display                          | VLAN Id* 2            |                 |
|                                              | ACL Name Select ACL 🔹 |                 |
|                                              | Save Cancel           |                 |
| ී Cancel                                     |                       | Apply to Device |

#### 步驟3.驗證並點選Apply to Device按鈕,如下圖所示。

| Add Flex Pro | ile              |                   |                  |          |
|--------------|------------------|-------------------|------------------|----------|
| General L    | ocal Authentical | tion Policy AC    | L VLAN           | Umbrella |
| + Add        | × Delete         |                   |                  |          |
| VI AN Nor    |                  |                   |                  |          |
| CorpData     | e v,             | 2                 | Υ.               |          |
| ⊲ ⊲ 1        | ▶ <b>▶</b>   10  | 0 🗸 items per pag | 8                |          |
|              |                  |                   | 1 - 1 of 1 items |          |
|              |                  |                   |                  |          |
| Cancel       |                  |                   |                  |          |

#### C9800 — 站點標籤

站點標籤用於將加入配置檔案和Flex配置檔案分配給接入點。如前所述,每個分支必須使用不同的 站點標籤,以支援分支內的802.11r快速過渡(FT),但僅限制客戶端PMK在該分支的AP之間的分配 。在多個分支之間不要重複使用相同的站點標籤。

步驟1.導航到Configuration > Tags & Profiles > Tags,選擇Site頁籤,然後按一下+Add。輸入站點 標籤名稱和說明,選擇建立的AP加入配置檔案,取消選中Enable Local Site框,最後選擇先前建立 的Flex配置檔案。取消選中Enable Local Site框,將接入點從Local Mode更改為FlexConnect。最後 ,按一下Apply to Device按鈕,如下圖所示。

| Add Site Tag              |                        | ×               |
|---------------------------|------------------------|-----------------|
| Name*                     | ST_Branch_01           |                 |
| Description               | Site Tag for Branch 01 |                 |
| AP Join Profile           | APJP_Branch            |                 |
| Flex Profile              | FP_Branch              |                 |
| Fabric Control Plane Name | •                      |                 |
| Enable Local Site         | 0                      |                 |
| Cancel                    |                        | Apply to Device |

#### C9800 - RF標籤

步驟1。導覽至Configuration > Tags & Profiles > Tags,選擇RF頁籤,然後按一下+Add。為RF標 **籤輸入名稱和說明。從下拉選單中選擇系統定義的RF配置檔案**。按一下「Apply to Device」按鈕 ,如下圖所示。

| Add RF Tag              |                      | ×               |
|-------------------------|----------------------|-----------------|
| Name*                   | RFT_Branch           |                 |
| Description             | RF in Typical Branch |                 |
| 5 GHz Band RF Profile   | Typical_Client_Densi |                 |
| 2.4 GHz Band RF Profile | Typical_Client_Densi |                 |
| Cancel                  |                      | Apply to Device |

### C9800 — 為AP分配標籤

現在,已經建立了包括配置接入點所需的各種策略和配置檔案的標籤,我們必須將它們分配給接入 點。本節介紹如何根據接入點的乙太網MAC地址手動執行分配給該接入點的靜態標籤。對於產品生 產環境,建議使用Cisco DNA Center AP PNP工作流,或使用9800中提供的靜態批次CSV上傳方法 。

步驟1.導航到**配置>標籖和配置檔案>標籖**,選擇AP頁籤,然後選擇Static頁籤。按一下+Add並輸入 AP MAC地址,然後選擇先前定義的策略標籤、站點標籤和RF標籤。按一下Apply to Device按鈕 ,如下圖所示。

| Associate Tags to | o AP           | ×               |
|-------------------|----------------|-----------------|
| AP MAC Address*   | 380e.4dbf.589a |                 |
| Policy Tag Name   | PT_Branch      |                 |
| Site Tag Name     | ST_Branch_01   |                 |
| RF Tag Name       | RFT_Branch     |                 |
| Cancel            |                | Apply to Device |

# 配置Aruba CPPM

#### Aruba ClearPass策略管理器伺服器初始配置

Aruba clearpass通過OVF模板在ESXi伺服器上部署,具有以下資源:

- •2個保留的虛擬CPU
- 6 GB RAM
- •80 GB磁碟(必須在初始虛擬機器部署後手動新增,然後才能開啟電腦)

#### 應用許可證

通過以下方式應用平台許可證:管理>伺服器管理器>許可。新增訪問和板載

#### 新增C9800無線控制器作為網路裝置

導覽至Configuration > Network > Devices > Add,如下圖所示。

| Edit Device Details              |                     |              |                    |          |               |            |     |
|----------------------------------|---------------------|--------------|--------------------|----------|---------------|------------|-----|
| Device SNMP Read Settings        | SNMP Write Settings | CLI Settings | OnConnect Enford   | cement   | Attributes    |            |     |
| Name:                            | CWLC-10.85.54.99    | 9            |                    |          |               |            |     |
| IP or Subnet Address:            | 10.85.54.99         | (e.g         | ., 192.168.1.10 or | 192.168. | 1.1/24 or 192 | .168.1.1-2 | :0) |
| Description:                     | LAB WLC 9800        |              |                    |          |               |            |     |
| RADIUS Shared Secret:            | ••••••              |              | Verify:            | •••••    | •••           |            |     |
| TACACS+ Shared Secret:           | •••••               |              | Verify:            | •••••    | •••           |            |     |
| Vendor Name:                     | Cisco               |              |                    |          |               |            |     |
| Enable RADIUS Dynamic Authorizat | tion: 🗹 Port: 1700  |              |                    |          |               |            |     |
| Enable RadSec:                   |                     |              |                    |          |               |            |     |

Copy Save Cancel

### 配置CPPM以使用Windows AD作為身份驗證源

導覽至**Configuration > Authentication > Sources > Add**。選擇**型別:下拉菜**單中的**Active** Directory,如下圖所示。

| aruba                                                                                          | ClearPass Policy Manager                       |                                                                                |  |  |  |
|------------------------------------------------------------------------------------------------|------------------------------------------------|--------------------------------------------------------------------------------|--|--|--|
| Dashboard 0                                                                                    | Configuration » Authentication » Sources » Add |                                                                                |  |  |  |
| Monitoring O                                                                                   | Authentication Sources                         |                                                                                |  |  |  |
| 🖧 Configuration 📀                                                                              | General Primary                                | Attributes Summary                                                             |  |  |  |
| Service Templates & Wizards     Services     Authentication     Methods     Ources             | Name:<br>Description:                          | LAB_AD                                                                         |  |  |  |
| → Q Identity                                                                                   | Type:                                          | Active Directory V                                                             |  |  |  |
| - C Single Sign-On (SSO)<br>- C Local Users<br>- C Endpoints<br>- Static Host Lists<br>- Roles | Use for Authorization:                         | Enable to use this Authentication Source to also fetch role mapping attributes |  |  |  |
|                                                                                                | Authorization Sources:                         | Remove<br>View Details                                                         |  |  |  |
| Role Mappings                                                                                  | Server Timeout:                                | 10 seconds                                                                     |  |  |  |
| ⇒ Sterement                                                                                    | Cache Timeout:                                 | 36000 seconds                                                                  |  |  |  |
| Policies                                                                                       | Backup Servers Priority:                       | Move Up ↑<br>Move Down ↓                                                       |  |  |  |
| - 🌣 Devices<br>- 🔅 Device Groups<br>- 🔅 Proxy Targets                                          |                                                | Add Backup Remove                                                              |  |  |  |

#### 配置CPPM Dot1X驗證服務

步驟1。建立與多個RADIUS屬性相符的「服務」:

- Radius:IETF |名稱: NAS-IP-Address |等於 | <IP地址>
- Radius:IETF |名稱: Service-Type |等於 | 1、2、8

步驟2.對於生產環境,建議匹配SSID名稱而不是「NAS-IP-Address」,以便多WLC部署滿足一個

#### 條件。Radius:Cisco:Cisco-AVPair | cisco-wlan-ssid | Dot1XSSID

| aruba                 |                            | ClearPass Policy Manager                                                                         |                 |             |  |  |  |
|-----------------------|----------------------------|--------------------------------------------------------------------------------------------------|-----------------|-------------|--|--|--|
| Dashboard             | • Configuration » Services | onfiguration » Services » Edit - GDOT1X                                                          |                 |             |  |  |  |
| Monitoring            | Services - DOT12           | Services - DOT1X                                                                                 |                 |             |  |  |  |
| Configuration         | O Summary Service          | Authentication Roles Enforcement                                                                 |                 |             |  |  |  |
| —                     | Name:                      | DOT1X                                                                                            |                 |             |  |  |  |
| Authentication        | Description:               | 802.1X Wireless Access Service                                                                   |                 |             |  |  |  |
| - Q Identity          | Туре:                      | 802.1X Wireless                                                                                  |                 |             |  |  |  |
| Single Sign-On (SSO)  | Status:                    | Enabled                                                                                          |                 |             |  |  |  |
| - Ö Local Users       | Monitor Mode:              | Enable to monitor network access without                                                         | t enforcement   |             |  |  |  |
| - 🛱 Endpoints         | More Options:              | Authorization Posture Compliance                                                                 | Audit End-hosts | g Proxy     |  |  |  |
| - 🛱 Static Host Lists |                            |                                                                                                  | Service Rule    |             |  |  |  |
| - 🛱 Roles             | Matches O ANY or 💌         | Matches O ANY or   ALL of the following conditions:                                              |                 |             |  |  |  |
|                       | Туре                       | Name                                                                                             | Operator        | Value       |  |  |  |
| 🗄 🕏 Enforcement       | 1. Radius:IETF             | NAS-IP-Address                                                                                   | EQUALS          | 10.85.54.99 |  |  |  |
| - 🛱 Policies          | 2. Radius:IETF             | 2. Radius:IETF Service-Type BELONGS_TO Login-User (1), Framed-User (2),<br>Authenticate-Only (8) |                 |             |  |  |  |
| Network               | 3. Click to add            |                                                                                                  |                 |             |  |  |  |

**ClearPass Policy Manager** 

#### aruba

| Dashboard O                                                                                                    | Configuration » Services »                         | Edit - G _DC                                                     | DT1X         |             |                                                              |
|----------------------------------------------------------------------------------------------------|----------------------------------------------------|------------------------------------------------------------------|--------------|-------------|--------------------------------------------------------------|
| Monitoring •                                                                                                    | Services - DOT1X                                   |                                                                  |              |             |                                                              |
| Configuration O                                                                                                    | Summary Service                                    | Authentication                                                   | Roles        | Enforcement |                                                              |
| <ul> <li>Service Templates &amp; Wizards</li> <li>Services</li> <li>Authentication</li> <li>Methods</li> <li>Sources</li> <li>Identity</li> <li>Single Sign-On (SSO)</li> <li>Local Users</li> <li>Endpoints</li> <li>Static Host Lists</li> </ul> | Authentication Methods:<br>Authentication Sources: | EAP PEAP]<br>EAP FAST]<br>EAP TLS]<br>EAP TTLS]<br>Select to Add | ctive Direct | ~<br>ory]   | Move Up ↑<br>Move Down ↓<br>Remove<br>View Details<br>Modify |
| Roles     Roles     Roles     Role Mappings     Posture     Policies     Policies     Profiles     Potwork     Quevices                                                                                                    | Strip Llearname Bullee:                            | Select to Add                                                    | cifu a com   |             | Move Down ↓ Remove View Details Modify                       |
| <ul> <li>         —</li></ul>                                                                                                    | Service Certificate:                               | Select to Add                                                    | cny a com    |             | ist of rules to strip username prefixe                       |

# 驗證

目前沒有適用於此組態的驗證程序。

# 疑難排解

目前尚無適用於此組態的具體疑難排解資訊。

## 相關資訊

- 思科9800部署最佳實踐指南
- 瞭解Catalyst 9800無線控制器組態型號

- <u>瞭解Catalyst 9800無線控制器上的FlexConnect</u>

  <u>技術支援與文件 Cisco Systems</u>

#### 關於此翻譯

思科已使用電腦和人工技術翻譯本文件,讓全世界的使用者能夠以自己的語言理解支援內容。請注 意,即使是最佳機器翻譯,也不如專業譯者翻譯的內容準確。Cisco Systems, Inc. 對這些翻譯的準 確度概不負責,並建議一律查看原始英文文件(提供連結)。